## INDICAZIONI PER LA PRENOTAZIONE DEI COLLOQUI – FEBBRAIO 2022

Al termine del primo quadrimestre, in occasione della pubblicazione del documento di valutazione, i docenti hanno il piacere di incontrare i genitori che lo desiderassero per un confronto in merito all'andamento educativo-didattico dei propri figli.

Per chi avesse piacere di incontrare i docenti, indichiamo gli step per la prenotazione dei colloqui.

1. Nel registro elettronico, cliccare su COLLOQUI.

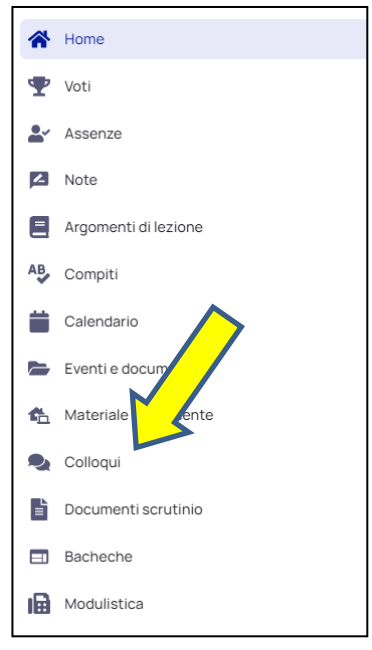

## 2. Cliccare su PRENOTA UN COLLOQUIO.

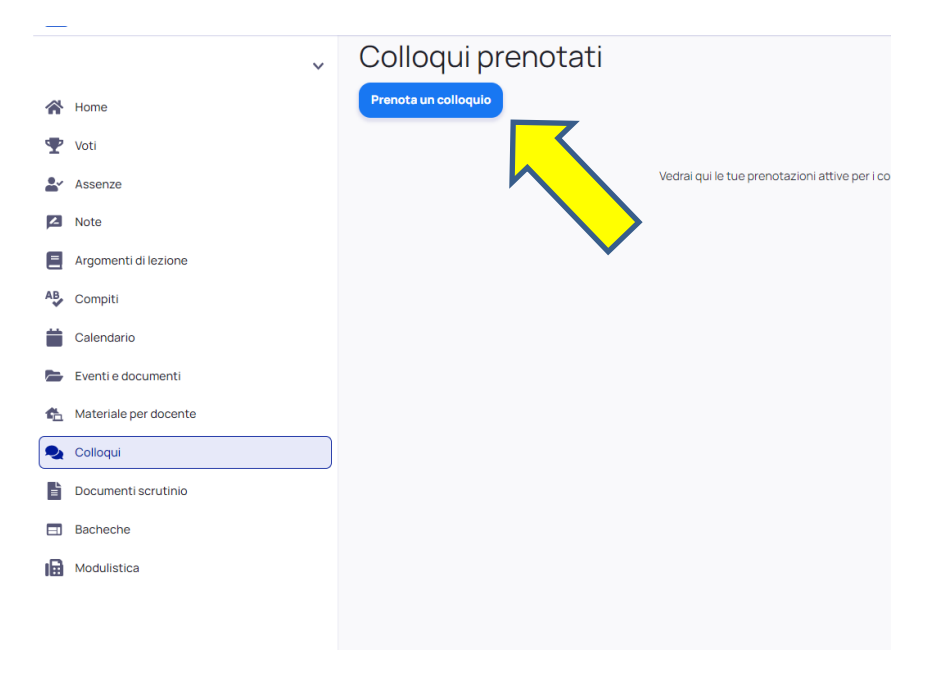

3. Scegliere dalla lista dei docenti che appare, **il docente referente della propria classe e sezione** per l'andamento educativo-didattico generale, il docente di religione per la disciplina di IRC.

| 2020/2021               |                                                                                                    |
|-------------------------|----------------------------------------------------------------------------------------------------|
| A Home                  | Sereziona il docente con cui vuo prenotare un corroquio 2E                                                                                                    |
| 🕎 Voti                  | MARIA LAURA ABATE<br>ARTE E MMAGNE, EDUCAZIONE CIVICA                                                                                                    |
| Assenze                 | FLAVIA FIORILLA<br>ARTE E MMADARE, EDUCAZIONE CNICA, ITALIANO, EDUCAZIONE FISICA, OEDOGRAFIA, STORIA, MUSICA, FRANCESE, INGLESE, MATEMATICA, RELIGIONE CATTOLICA, SCIENZE, TECNOLODIA |
| Note Note               | MAURIZIO BIANCHETTI<br>EDUGAZIONE OVIGA, EDUGAZIONE FISICA                                                                                                    |
| Argomenti di lezione    | DESIBONZI                                                                                                    |
| AB Compiti              | EDUCAZONE CV/CA, ITALIANO, OEOGRAFIA, STORA                                                                                                    |
| Calendario              | LOREXZO GATANIA<br>EDUGAZORE CIVIGA                                                                                                    |
| Eventi e documenti      | ALAN CRETTI<br>EDUCAZONE CVICA MUSICA                                                                                                    |
| 🏡 Materiale per docente | SILVIO CRISCI<br>EDUCAZIONE CIVICA MUSICA                                                                                                    |
| Solloqui                | VALENTINA DI NAPOLI<br>EDUCAZIONE CIVICA, FRANCESE, INDLESE                                                                                                    |
| Documenti scrutinio     | MICHAELLONGH<br>EDUGAZIONE CIVICA. RELIGIONE CATTOLICA                                                                                                    |
| Bacheche                | DOMENICO BENITO NUCERA                                                                                                    |
| Modulistica             | EDUCAZONE CVICA, MATEMATICA, SCENZE                                                                                                    |
|                         | MILA OR BELOMETTI<br>EDUCAZONE (OVC. ARUSE                                                                                                    |
|                         | BARBARA PALTENGHI<br>EDUCAZIONE CIVICA                                                                                                    |
|                         | MARINA RAGAZZI<br>EDUCAZIONE CVICA. TECNOLOGIA                                                                                                    |
|                         | PATRIZIA ANNA ALBANESE                                                                                                    |

4. Cliccando sul nome del docente appare una schermata simile. Cliccare sull'orario che preferite.

|                | ~         | Orari disponibili per MICHAEL LONGHI |                                                                           |               |                               |               |               |               |               |               |               |                 |               |               |               |               |               |               |               |  |
|----------------|-----------|--------------------------------------|---------------------------------------------------------------------------|---------------|-------------------------------|---------------|---------------|---------------|---------------|---------------|---------------|-----------------|---------------|---------------|---------------|---------------|---------------|---------------|---------------|--|
| 😤 Home         |           | Indietro<br>Seleziona I              | Colloqui in sola visione -> Seleziona l'orario per prenotare un colloquio |               |                               |               |               |               |               |               |               |                 |               |               |               |               |               |               |               |  |
| Ψ Voti         |           |                                      |                                                                           |               |                               | Da            |               | Tipologia     |               | Luon          |               | erca            |               |               |               |               |               |               |               |  |
| Lev Assenze    |           | Ricerca                              | Ricerca                                                                   |               | Inserisci data Inserisci data |               | Seleziona 🔻   |               | Seleziona     |               | Cano          | Cancella filtri |               |               |               |               |               |               |               |  |
| Note Note      |           | 15 dicemb                            | re 2020                                                                   |               |                               |               |               |               |               |               |               |                 |               |               |               |               |               |               |               |  |
| E Argomenti d  | ilezione  | 16:00<br>Smin                        | 16:05<br>5min                                                             | 16:10<br>5min | 16:15<br>5min                 | 16:20<br>5min | 16:25<br>5min | 16:30<br>5min | 16:35<br>5min | 16:40<br>5min | 16:45<br>5min | 16:50<br>5min   | 16:55<br>5min | 17:00<br>5min | 17:05<br>5min | 17:10<br>5min | 17:15<br>5min | 17:20<br>5min | 17:25<br>5min |  |
| AB Compiti     |           | 17:30                                | 17:35                                                                     | 17:40         | 17:45                         | 17:50         | 17:55         |               |               |               |               |                 |               |               |               |               |               |               |               |  |
| Calendario     |           | Junit                                | 2000                                                                      | Junin         | Jinin                         | Jinin         | Jimi          |               |               |               |               |                 |               |               |               |               |               |               |               |  |
| Eventi e doc   | umenti    |                                      |                                                                           |               |                               |               |               |               |               |               |               |                 |               |               |               |               |               |               |               |  |
| 🐔 Materiale pe | r docente |                                      |                                                                           |               |                               |               |               |               |               |               |               |                 |               |               |               |               |               |               |               |  |
| Solloqui       |           |                                      |                                                                           |               |                               |               |               |               |               |               |               |                 |               |               |               |               |               |               |               |  |
| Documenti s    | crutinio  |                                      |                                                                           |               |                               |               |               |               |               |               |               |                 |               |               |               |               |               |               |               |  |
| Bacheche       |           |                                      |                                                                           |               |                               |               |               |               |               |               |               |                 |               |               |               |               |               |               |               |  |
| Modulistica    |           |                                      |                                                                           |               |                               |               |               |               |               |               |               |                 |               |               |               |               |               |               |               |  |
|                |           |                                      |                                                                           |               |                               |               |               |               |               |               |               |                 |               |               |               |               |               |               |               |  |

5. Controllare i dati della prenotazione e cliccare su PRENOTA.

| ~ | Orari         | dispo         | onibil               | li pe               | er MICHAEL LONGHI                                                                  |    |  |  |  |  |  |  |  |  |  |  |  |
|---|---------------|---------------|----------------------|---------------------|------------------------------------------------------------------------------------|----|--|--|--|--|--|--|--|--|--|--|--|
|   | G Indietro    |               |                      |                     | Confermi la prenotazione?                                                          |    |  |  |  |  |  |  |  |  |  |  |  |
|   | Selezional    | orario per pi | renotare un          | colloqu             | Vuoi prenotare il colloquio con MICHAEL LONGHI il 15 dicembre 2020 alle<br>16:05?  |    |  |  |  |  |  |  |  |  |  |  |  |
|   | Ricerca       |               | Da<br>Inserie        | sci data            | Luego<br>Vedi link riportato nelle annotazioni                                     |    |  |  |  |  |  |  |  |  |  |  |  |
|   | 15 dicembi    | re 2020       |                      |                     | Colloquio individuale                                                              |    |  |  |  |  |  |  |  |  |  |  |  |
|   | 16:00<br>5min | 16:05<br>5min | <b>16:10</b><br>5min | <b>16:</b> '<br>5mi | Annotazioni<br>link per accedere: https:// 5min 5min 5min 5min 5min 5min 5min 5min | 17 |  |  |  |  |  |  |  |  |  |  |  |
|   | 17:30<br>5min | 17:35<br>5min | 17:40<br>5min        | <b>17:4</b><br>5mi  | Annulla Prenota                                                                    |    |  |  |  |  |  |  |  |  |  |  |  |
|   |               |               |                      |                     |                                                                                    |    |  |  |  |  |  |  |  |  |  |  |  |
|   |               |               |                      |                     |                                                                                    |    |  |  |  |  |  |  |  |  |  |  |  |
|   |               |               |                      |                     |                                                                                    |    |  |  |  |  |  |  |  |  |  |  |  |

6. Cliccare su "Elenco prenotazioni".

| D  | onibil       | i per   | MICH    | IAEL    | LONC        | HI          |       |       |       |   |
|----|--------------|---------|---------|---------|-------------|-------------|-------|-------|-------|---|
|    |              | C       | Conferi | mi la p | renota      | zione       | 7     |       |       |   |
| r١ | prenotare un | colloqu |         |         |             |             |       |       |       |   |
|    | Da           | ci data |         |         | Elenco prer | ootazioni → |       |       | tri   |   |
| 5  | 16:10        | 16:15   | 16:20   | 16:25   | 16:30       | 16:35       | 16:40 | 16:45 | 16:50 | 1 |

7. Riepilogo dei colloqui prenotati.

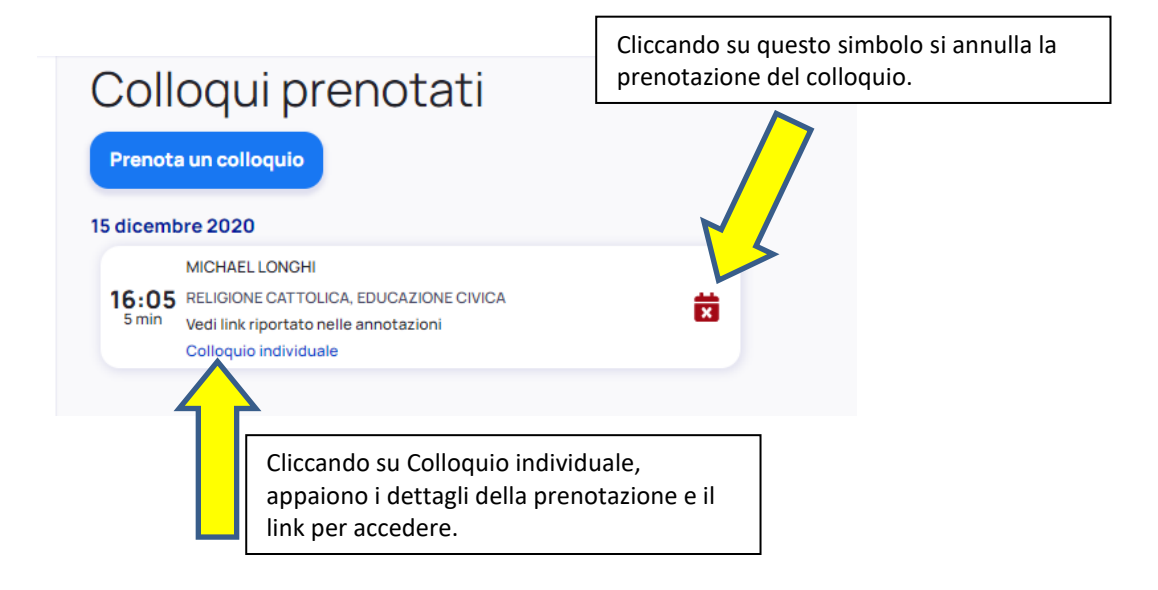

## IMPORTANTE

- Per accedere al colloquio, <u>usare l'account istituzionale del/la proprio/a figlio/a (.....@icvillongo.edu.it)</u> Cliccate su <u>Partecipa</u> e se non venite ammessi, vuol dire che vi è un colloquio in corso. Attendete pochi minuti e riprovate.
- > I colloqui sono prenotabili sino a due ore prima dell'inizio dei colloqui stessi.
- > L'annullamento di una prenotazione è possibile sino al giorno precedente.
- Non è possibile registrare le conversazioni riservate ed è severamente vietato l'utilizzo distorto delle stesse, ai sensi RE GDPR 679/2016.

GLI INSEGNANTI INVIERANNO UN AVVISO INDICANDO DATA E ORARI DEI COLLOQUI. IL COLLOQUIO VA PRENOTATO CON IL/LA DOCENTE REFERENTE DELLA CLASSE, IL CUI NOMINATIVO COMPARIRÀ SULL'AVVISO CHE VERRÀ INVIATO DAI DOCENTI.